## **Course image**

You can add a thematically appropriate course image to your course. Files of the format PNG/JPG/GIF are allowed. Optimally, choose the dimension **413x112px** for the graphic.

## Instructions:

Dateiauswahl

Kursbild

1. Turn on editing  $\$  2. Select Edit Settings  $\$  3. in the tab "description" scroll to the item "course image"  $\$  4. in the file selection window select Add file  $\$ 

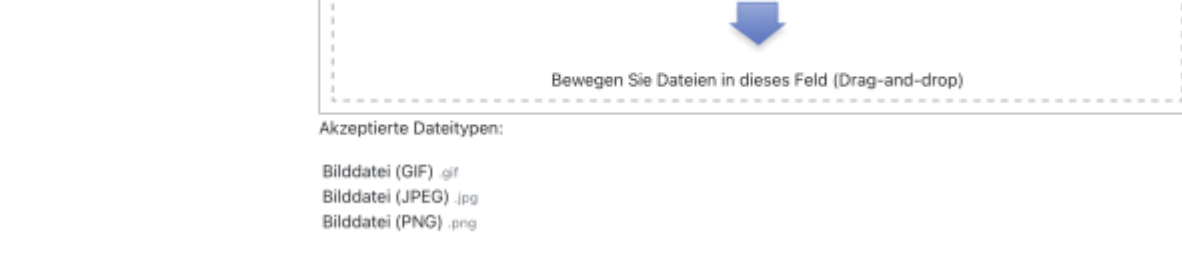

5. Select desired image file from your explorer/finder \{.

Ľ

| 🚵 Datei hochladen               |                                           |
|---------------------------------|-------------------------------------------|
| n Meine Dateien                 |                                           |
| m Letzte Dateien                | Anhang                                    |
| m Dateien in Kursen             | Datei auswählen Keine Datei ausgewählt    |
| 🔜 Grosse Dateien -<br>global    | Speichern unter                           |
| 🚾 ccs.jade-hs.de -<br>nextCloud | Autor/in                                  |
| m Meine H5P-Elemente            | Kirschner Melanie                         |
|                                 | Lizenz wählen 🕡<br>Lizenz nicht angegeben |
|                                 | Datei hochladen 2                         |

## 6. Save course settings.

You want to delete the course image again? Simply select the image in the file selector and click on the trash.

1/2

 $\times$ 

Maximale Größe für Dateien: Unbegrenzt, maximale Anzahl von Anhängen: 1

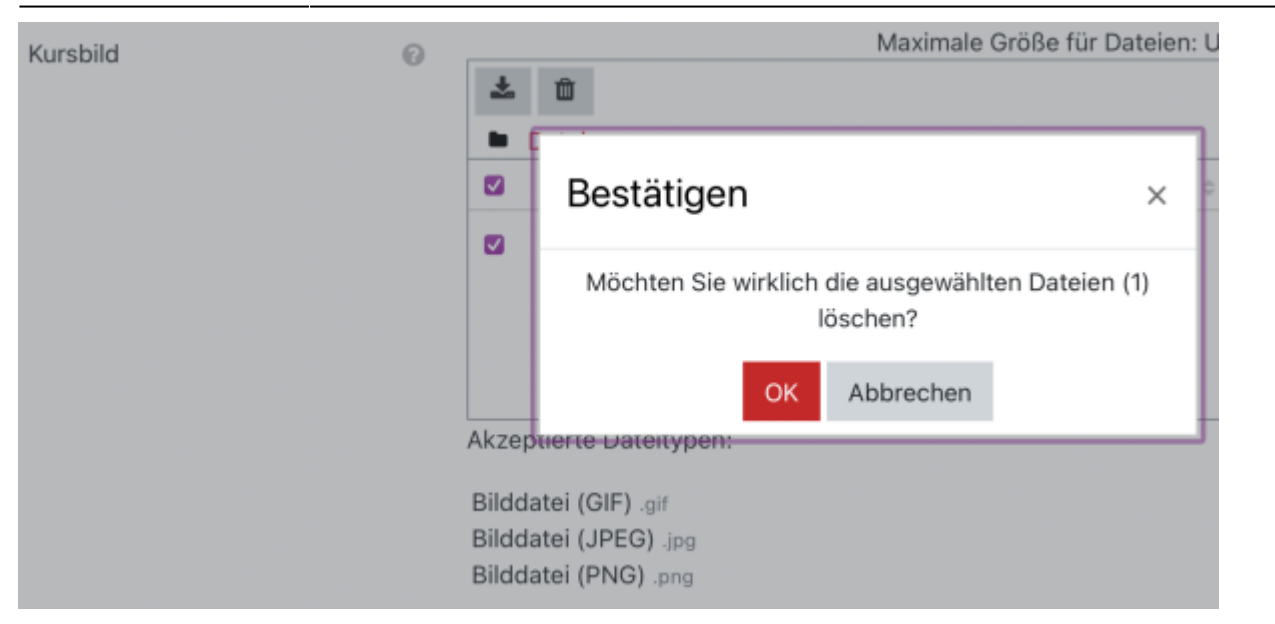

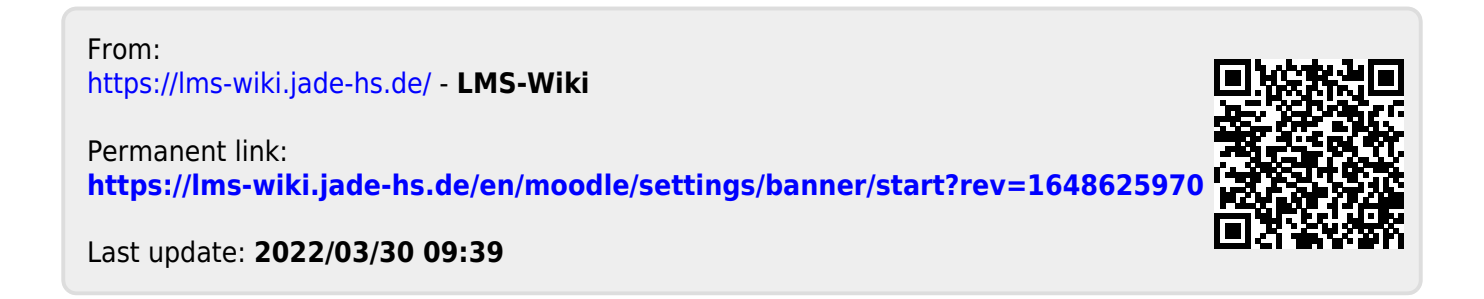